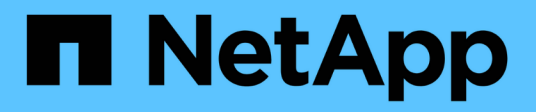

# **Volume disaster recovery**

System Manager Classic

NetApp June 22, 2024

This PDF was generated from https://docs.netapp.com/us-en/ontap-system-manager-classic/volume-disaster-recovery/index.html on June 22, 2024. Always check docs.netapp.com for the latest.

# **Table of Contents**

| Volume disaster recovery          | <br> | <br> | <br> | <br> | <br> | <br> | <br> | <br> | <br> | <br> |  | <br> | <br> | <br> | 1 |
|-----------------------------------|------|------|------|------|------|------|------|------|------|------|--|------|------|------|---|
| Volume disaster recovery overview | <br> | <br> | <br> | <br> | <br> | <br> | <br> | <br> | <br> | <br> |  | <br> | <br> | <br> | 1 |
| Volume disaster recovery workflow | <br> | <br> | <br> | <br> | <br> | <br> | <br> | <br> | <br> | <br> |  | <br> | <br> | <br> | 1 |

# **Volume disaster recovery**

# Volume disaster recovery overview

You can quickly activate a destination volume after a disaster and then reactivate the source volume in ONTAP using the ONTAP System Manager classic interface (ONTAP 9.7 and earlier).

Use this procedure if you want to perform volume-level disaster recovery in the following way:

- You are working with clusters running ONTAP 9.
- You are a cluster administrator.
- You have configured the SnapMirror relationship following Volume disaster recovery preparation
- The cluster administrator of the source cluster has declared that the data in the source volume is unavailable due to events such as virus infection leading to data corruption or accidental deletion of data.
- You want to use System Manager, not the ONTAP command-line interface or an automated scripting tool.
- You want to use the System Manager classic interface for ONTAP 9.7 and earlier releases, not the ONTAP System Manager UI for ONTAP 9.7 and later.
- You want to use best practices, not explore every available option.
- You do not want to read a lot of conceptual background.

## Other ways to do this in ONTAP

| To perform these tasks with                                        | See this content                         |
|--------------------------------------------------------------------|------------------------------------------|
| The redesigned System Manager (available with ONTAP 9.7 and later) | Serve data from a SnapMirror destination |
| The ONTAP command line interface                                   | Activate the destination volume          |

# Volume disaster recovery workflow

The volume disaster recovery workflow includes activating the destination volume, configuring the destination volume for data access, and reactivating the original source volume.

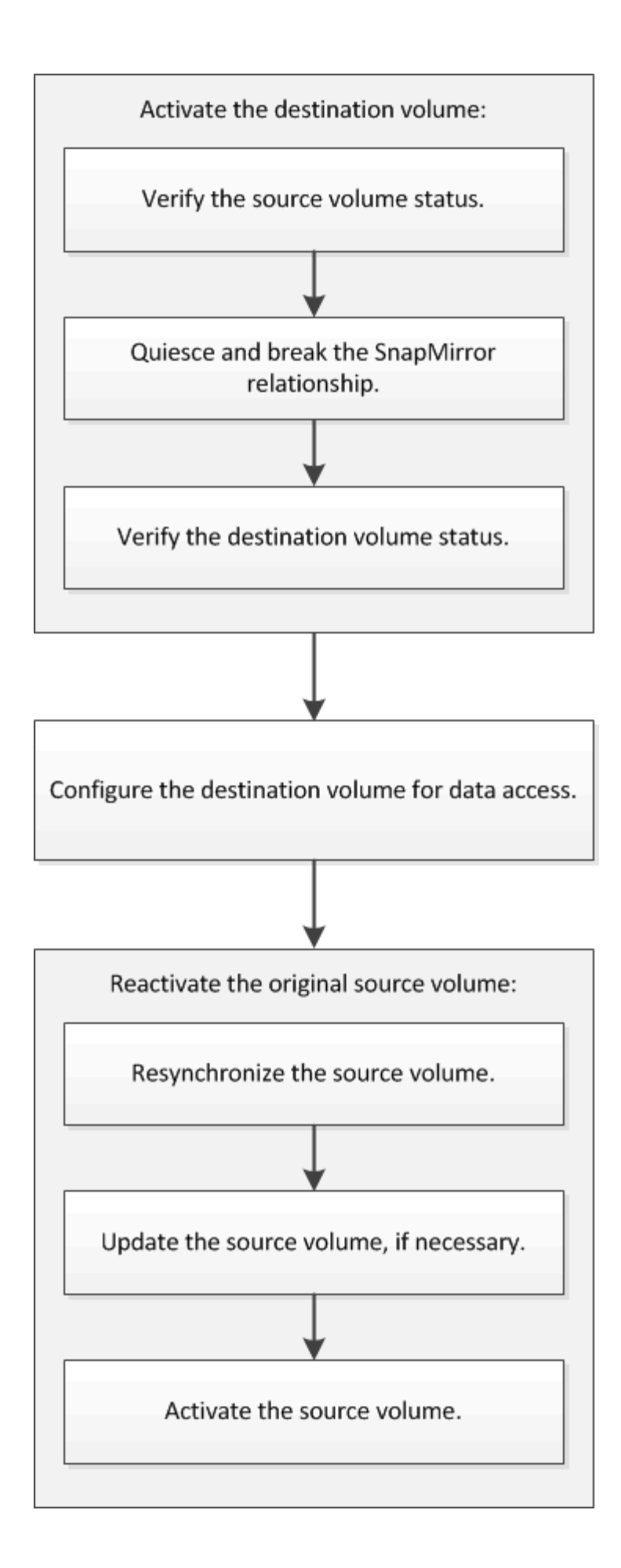

Additional information is available to help you to manage the volume-level disaster recovery relationships and provides other methods of disaster recovery to protect the availability of your data resources.

• Volume backup using SnapVault

Describes how to quickly configure backup vault relationships between volumes that are located in different ONTAP clusters.

• Volume restore management using SnapVault

Describes how to quickly restore a volume from a backup vault in ONTAP.

## Activate the destination volume

When the source volume is unable to serve data due to events such as data corruption, accidental deletion or an offline state, you must activate the destination volume to provide data access until you recover the data on the source volume. Activation involves stopping future SnapMirror data transfers and breaking the SnapMirror relationship.

#### Verify the status of the source volume

When the source volume is unavailable, you must verify that the source volume is offline and then identify the destination volume that must be activated for providing data access.

#### About this task

You must perform this task from the **source** cluster.

#### Steps

- 1. Navigate to the Volumes window.
- 2. Select the source volume, and then verify that the source volume is offline.
- 3. Identify the destination volume in the SnapMirror relationship.
  - Beginning with ONTAP 9.3: Double-click the source volume to view the details, and then click **PROTECTION** to identify the destination volume in the SnapMirror relationship and the name of the SVM that contains the volume.

| Vol | ume: vol    | mirror_src                  |                                 |                  |              | · Bart to All volumes | /tot 1          | Delete | B'Adional + | () Retheith    |
|-----|-------------|-----------------------------|---------------------------------|------------------|--------------|-----------------------|-----------------|--------|-------------|----------------|
|     | Dverview St | hapshiets Copies Data Prote | coon Storage Efficiency Perform | hance            |              |                       |                 |        |             |                |
|     | ð Refieih   |                             |                                 |                  |              |                       |                 |        |             | ¢              |
|     | Health      | Destination SVM             | Destination Volume              | Destination Clu. | Relationsh   | Transfer 5_           | туре            | Lag    | Time        | Pelicy         |
|     | 0           | 1092                        | vol_mimor_01_012_018            | manner2          | Snapreimored | ide -                 | Version-Revible |        | (0)(0)      | MirorAlfsraps. |

• ONTAP 9.2 or earlier: Click the **Data Protection** tab at the bottom of the Volumes page to identify the destination volume in the SnapMirror relationship and the name of the SVM that contains the volume.

| Name T            | Aggregate T    | Sta | tus T      | Thin 9 | T019    | % Used     | т     | Availabl T    | Total Sp  | Stor  | age _ T  | is Volu  | Ť    | Encrypted | T 🔳   |
|-------------------|----------------|-----|------------|--------|---------|------------|-------|---------------|-----------|-------|----------|----------|------|-----------|-------|
| svm1_svm1_root    | aggr2          | •   | Online     | No     |         | 5          |       | 970.48 MB     | 1 G8      | Dise  | bled     | No       |      | No        | -     |
| svm1_vol123_vault | aggr2          | •   | Online     | No     |         | 5          |       | 121.35 MB     | 128.02 MB | Ene   | bled     | No       |      | No        |       |
| Vol1              | aggr3          | 0   | Offline    | -NA-   |         | .NA.       |       | -NA-          | -NA-      | Dise  | bled     | No       |      | No        |       |
| svm2_root         | aggr1          | 0   | Online     | No     |         | 5          |       | 971.12 MB     | 1 68      | Disa  | bled     | No       |      | No        | -     |
| Destination St.   | Destination Vo | 213 | is Healthy |        | Relatio | inship St. | Tr    | ansfer Status | Туре      | -1)   | Lag Time | e ()     | Poli | cy .      | ins,  |
| sym1              | volt           |     | Ves.       |        | Snapm   | irrored    | id    | le            | Mirror    |       | 7 day(s) | 12 hr(s) | DPD  | efault    | 14    |
|                   |                |     |            |        |         |            |       |               |           |       |          |          |      |           | *     |
| Details           | Space All      | oca | tion       | Snapsh | ot Coni | es   0     | toras | ze Efficiency | Data Prot | ectio | n Vol    | ume Mos  | e De | t Perform | mance |

### Break the SnapMirror relationship

You must quiesce and break the SnapMirror relationship to activate the destination volume. After quiescing, future SnapMirror data transfers are disabled.

#### Before you begin

The destination volume must be mounted on the destination SVM namespace.

#### About this task

You must perform this task from the **destination** cluster.

#### Steps

- 1. Depending on the System Manager version that you are running, perform one of the following steps:
  - ONTAP 9.4 or earlier: Click **Protection > Relationships**.
  - Beginning with ONTAP 9.5: Click **Protection > Volume Relationships**.
- 2. Select the SnapMirror relationship between the source and the destination volumes.
- 3. Click **Operations** > **Quiesce** to disable future data transfers.
- 4. Select the confirmation check box, and then click **Quiesce**.

The quiesce operation might take some time; you must not perform any other operation on the SnapMirror relationship until the transfer status is displayed as <code>Quiesced</code>.

- 5. Click **Operations** > **Break**.
- 6. Select the confirmation check box, and then click **Break**.

| B | reak                                                                                                    | × |
|---|----------------------------------------------------------------------------------------------------|---|
|   | Breaks the relationship permanently and converts the destination volume type from DP to RW.<br>To recreate the relationship perform the resync operation. |   |
|   | Are you sure you want to break the relationship?                                                                                                    |   |
|   | Source: cluster-2://source_SVM/Vol1                                                                                                    |   |
|   | Destination: cluster-1://dest_SVM/source_SVM_Vol1_mirror                                                                                                  |   |
|   | OK to break the selected relationship                                                                                                    |   |
|   | Break Cancel                                                                                                    |   |

The SnapMirror relationship is in Broken Off state.

| Source Sto T | Souro    | e Vol T   | Destinatio_   | T     | Destinatio_ | ۲    | Is Healthy   | Ŧ     | Relationsh T | Transfer St. | T    | Relationship       | Lag Time  |      | Policy Name T   | Policy Type   | T     |
|--------------|----------|-----------|---------------|-------|-------------|------|--------------|-------|--------------|--------------|------|--------------------|-----------|------|-----------------|---------------|-------|
| sum1         | tvm1_    | root      | svm1_svm1_    | ten 1 | svm2        |      | • Yes        |       | Snepmirrored | ldle         |      | Mirror             | 26 min(s) |      | DPDefault.      | Asynchronou   | ur_ = |
| svm1         | vait     |           | m_thov_times  | n     | svm2        |      | • ves        |       | Broken Off   | ide          |      | Mittor             | None      |      | DPDefault       | Asynchronou   | n ,   |
| Source Locar | tion:    | svml.vo   | 41            |       |             | h Hi | ealthy:      |       | Oves         |              |      | Transfer Status    |           | Idle |                 |               | 1     |
| Destination  |          | svm2:sv   | m1_vol1_mirro | ê.    | à           | Reis | tionship Sta | te.   | Broken D     | a.           | - ji | Current Transfer   | Туре      | Non  | ie .            |               |       |
| Location.    |          |           |               |       |             | Nep  | work Compre  | essio | n Not Appli  | cable        |      | Current Transfer   | Error     | Nor  | ie              |               |       |
| Source Clust | ber.     | duster.1  | 1             |       |             | Rath | 0K           |       |              |              | 33   | Last Transfer Erro | 90)       | Not  | e               |               |       |
| Destination  | Cluster: | (Shittey) | 1             |       |             |      |              |       |              |              | =1   | Last Transfer Typ  | e:        | Upd  | late            |               |       |
| Transfer 5ch | edule:   | hourly    |               |       |             |      |              |       |              |              |      | Latest Snapshot    | Timestamo | 62/2 | 2/2017 13:05:00 |               |       |
| Date Transfe | r Rate   | Unimite   | ed            |       |             |      |              |       |              |              |      | Labort Engenetica  |           |      | unimur Unders?  | r. +6.41 11+6 |       |
| Lag Time     |          | None      |               |       |             |      |              |       |              |              |      | Patient auglishing | copy.     | D44  | a-00#0981#1bd#, | 2149622820.20 | 617-4 |
| •            |          |           |               |       |             |      |              |       |              |              |      |                    |           | 1    |                 |               | )     |

#### Verify the destination volume status

After breaking the SnapMirror relationship, you must verify that the destination volume has read/write access and that the destination volume settings match the settings of the source volume.

#### About this task

You must perform this task from the **destination** cluster.

#### Steps

- 1. Navigate to the **Volumes** window.
- 2. Select the destination volume from the **Volumes** list, and then verify that the destination volume type is rw, which indicates read/write access.
- 3. Verify that the volume settings such as thin provisioning, deduplication, compression, and autogrow on the destination volume match the settings of the source volume.

You can use the volume settings information that you noted after creating the SnapMirror relationship to verify the destination volume settings.

4. If the volume settings do not match, modify the settings on the destination volume as required:

- a. Click Edit.
- b. Modify the general settings, storage efficiency settings, and advanced settings for your environment, as required.
- c. Click Save and Close.

| dit Volume                                                 |                                                     |                                          |                     |                                    |                                  |                           | ×              |
|------------------------------------------------------------|-----------------------------------------------------|------------------------------------------|---------------------|------------------------------------|----------------------------------|---------------------------|----------------|
| General Storag                                             | e Efficiency                                        | Advanced                                 |                     |                                    |                                  |                           |                |
|                                                            |                                                     |                                          |                     |                                    |                                  |                           |                |
| Name:                                                      | vol123                                              |                                          |                     |                                    |                                  |                           |                |
| Security style:                                            | Mixed                                               |                                          | *                   |                                    |                                  |                           |                |
| 🗹 Configure UNIX pe                                        | ermissions (Opt                                     | tional)                                  |                     |                                    | Read                             | Write                     | Execute        |
| Owner                                                      |                                                     |                                          |                     |                                    |                                  | <b>V</b>                  | <b>V</b>       |
| Group                                                      |                                                     |                                          |                     |                                    |                                  |                           | <b>V</b>       |
| Others                                                     |                                                     |                                          |                     |                                    |                                  |                           | <b>V</b>       |
| Thin Provisioned                                           |                                                     |                                          |                     |                                    |                                  |                           |                |
| When a volume is<br>space is allocated<br>thin provisioned | thin provision<br>as data is writi<br>volumes and L | ied, space for<br>ten to the vol<br>UNs. | the volu<br>ume. Th | ime is not alloc<br>e unused aggre | ated in advan<br>gate space is a | ce. Instea<br>Ivailable 1 | d,<br>to other |
| Tell me more about T                                       | hin Provisionir                                     | ng                                       |                     |                                    |                                  |                           |                |
|                                                            |                                                     |                                          |                     | Save                               | Save and Cl                      | ose                       | Cancel         |

- d. Verify that the columns in the **Volumes** list are updated with the appropriate values.
- 5. Enable Snapshot copy creation for the destination volume.
  - a. Depending on your ONTAP version, navigate to the **Configure Volume Snapshot Copies** page in one of the following ways:

Beginning with ONTAP 9.3: Select the destination volume, and then click **Actions > Manage Snapshots > Configure**.

ONTAP 9.2 or earlier: Select the destination volume, and then click **Snapshot Copies > Configure**.

b. Select the Enable scheduled Snapshot Copies check box, and then click OK.

| 🕜 S     | inapshot Reser<br>ake Snapshot d                                               | ve (%):<br>irectory (.snap                                               | 5 (*)<br>shot) visible                                                                   |                                   |  |
|---------|--------------------------------------------------------------------------------|--------------------------------------------------------------------------|------------------------------------------------------------------------------------------|-----------------------------------|--|
| V<br>Er | isibility of .snap<br>nable scheduled<br>- <b>Snapshot Po</b><br>Select a Snap | ishot directory<br>I Snapshot Cop<br>Ilicies and Sc<br>Dishot policy the | on this volume at the client n<br>bies<br><b>hedules</b><br>at has desired schedules for | nount points.<br>Snapshot copies: |  |
|         | Snapshot Pol                                                                   | icy:<br>Selected Snap                                                    | default Noshot Policy:                                                                   | •                                 |  |
|         | Schedul                                                                        | Retained S                                                               | Schedule                                                                                 | SnapMirror Label                  |  |
|         | hourly                                                                         | 6                                                                        | Advance cron - {Minu                                                                     | -                                 |  |
|         | daily                                                                          | 2                                                                        | Daily - Run at 0 hour 1                                                                  | daily                             |  |
|         | weekly                                                                         | 2                                                                        | On weekdays - Sund                                                                       | weekly                            |  |
| T       | Current Timez                                                                  | zone:<br>ut Snapshot ci                                                  | US/Pacific<br>onfigurations                                                              |                                   |  |

## Configure the destination volume for data access

After activating the destination volume, you must configure the volume for data access. NAS clients and SAN hosts can access the data from the destination volume until the source volume is reactivated.

#### About this task

You must perform this task from the **destination** cluster.

#### Procedure

- NAS environment:
  - a. Mount the NAS volumes to the namespace using the same junction path that the source volume was mounted to in the source SVM.
  - b. Apply the appropriate ACLs to the CIFS shares at the destination volume.
  - c. Assign the NFS export policies to the destination volume.
  - d. Apply the quota rules to the destination volume.
  - e. Redirect clients to the destination volume by performing the necessary steps such as changing the DNS name resolution.

- f. Remount the NFS and CIFS shares on the clients.
- SAN environment:
  - a. Map the LUNs to the appropriate initiator group to make the LUNs in the volume available to the SAN clients.
  - b. For iSCSI, create iSCSI sessions from the SAN host initiators to the SAN LIFs.
  - c. On the SAN client, perform a storage re-scan to detect the connected LUNs.

#### What to do next

You should resolve the problem that caused the source volume to become unavailable. You must bring the source volume back online when possible, and then resynchronize and reactivate the source volume.

#### **Related information**

#### **ONTAP 9 Documentation Center**

## Reactivate the source volume

When the source volume becomes available, you must resynchronize the data from the destination volume to the source volume, update any modifications after the resynchronization operation, and activate the source volume.

#### Resynchronize the source volume

When the source volume is online, you must resynchronize the data between the destination volume and the source volume to replicate the latest data from the destination volume.

#### Before you begin

The source volume must be online.

#### About this task

You must perform the task from the destination cluster.

The following image shows that the data is replicated from the active destination volume to the read-only source volume:

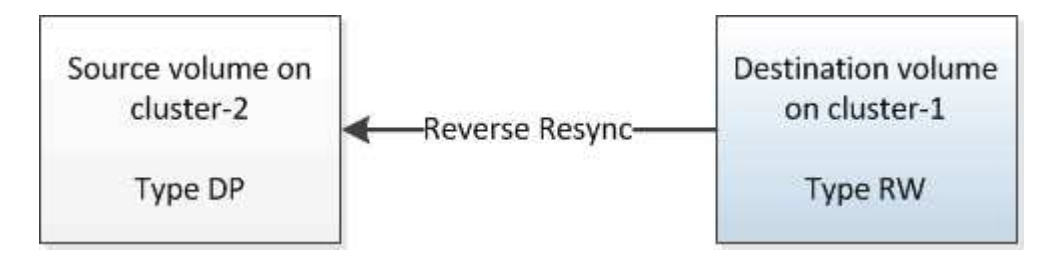

#### Steps

- 1. Depending on the System Manager version that you are running, perform one of the following steps:
  - ONTAP 9.4 or earlier: Click **Protection > Relationships**.
  - Beginning with ONTAP 9.5: Click **Protection > Volume Relationships**.

- 2. Select the SnapMirror relationship between the source and destination volumes.
- 3. Make a note of the transfer schedule and the policy configured for the SnapMirror relationship.
- 4. Click **Operations > Reverse Resync**.
- 5. Select the confirmation check box, and then click **Reverse Resync**.

| Reverse Resyn                       | c                                                                                                    | × |
|-------------------------------------|----------------------------------------------------------------------------------------------------|---|
| Reverse r<br>source int<br>common S | resynchronizing the relationship deletes the current relationship and converts the<br>to a destination volume. Data in the source volume that is newer than the data in the<br>Gnapshot copy is deleted. |   |
| Are you                             | sure you want to reverse resync the relationship?                                                                                                    |   |
| Before reverse                      | resyncing                                                                                                    |   |
| Source:                             | cluster-2://source_SVM/Vol1                                                                                                    |   |
| Destination:                        | cluster-1://dest_SVM/source_SVM_Vol1_mirror                                                                                                    |   |
| After reverse r                     | esyncing                                                                                                    |   |
| Source:                             | cluster-1://dest_SVM/source_SVM_Vol1_mirror                                                                                                    |   |
| Destination:                        | cluster-2://source_SVM/Vol1                                                                                                    |   |
| OK to reve                          | rse resync the relationship                                                                                                    |   |
|                                     |                                                                                                    |   |
|                                     | Reverse Resync Cancel                                                                                                    |   |

Beginning with ONTAP 9.3, the SnapMirror policy of the relationship is set to MirrorAllSnapshots and the mirror schedule is set to None.

If you are running ONTAP 9.2 or earlier, the SnapMirror policy of the relationship is set to DPDefault and the mirror schedule is set to None.

- 6. On the source cluster, specify a SnapMirror policy and schedule that match the protection configuration of the original SnapMirror relationship:
  - a. Depending on the System Manager version that you are running, perform one of the following steps:
    - ONTAP 9.4 or earlier: Click **Protection > Relationships**.
    - Beginning with ONTAP 9.5: Click Protection > Volume Relationships.
  - b. Select the SnapMirror relationship between the resynchronized source volume and the destination volume, and then click **Edit**.
  - c. Select the SnapMirror policy and schedule, and then click OK.

#### Update the source volume

After resynchronizing the source volume, you might want to ensure that all the latest changes are updated on the source volume before activating the source volume.

#### About this task

You must perform this task from the **source** cluster.

#### Steps

- 1. Depending on the System Manager version that you are running, perform one of the following steps:
  - ONTAP 9.4 or earlier: Click **Protection > Relationships**.
  - Beginning with ONTAP 9.5: Click **Protection > Volume Relationships**.
- 2. Select the SnapMirror relationship between the source and the destination volumes, and then click **Operations > Update**.
- 3. Perform an incremental transfer from the recent common Snapshot copy between the source and destination volumes.
  - Beginning with ONTAP 9.3: Select the As per policy option.
  - ONTAP 9.2 or earlier: Select the On demand option.
- 4. **Optional:** Select **Limit transfer bandwidth to** in order to limit the network bandwidth used for transfers, and then specify the maximum transfer speed.
- 5. Click Update.
- 6. Verify that the transfer status is Idle and last transfer type is Update in the Details tab.

| Relations                                                                                                    | hips                                                                                               |                           |             |                        |                                                |     |                                   |               |                                                                                                    |                                                                                |                                                     |                                                                            |                               |          |
|----------------------------------------------------------------------------------------------------|----------------------------------------------------------------------------------------------------|---------------------------|-------------|------------------------|------------------------------------------------|-----|-----------------------------------|---------------|----------------------------------------------------------------------------------------------------|--------------------------------------------------------------------------------|-----------------------------------------------------|----------------------------------------------------------------------------|-------------------------------|----------|
| 🐼 Create 😭                                                                                                    | Ect 🗙 Deleta                                                                                       | 🗟 Operations •            | · D Refres  | h]                     |                                                |     |                                   |               |                                                                                                    |                                                                                |                                                     |                                                                            |                               |          |
| Source Sto. T                                                                                                    | Source Vol., Y                                                                                     | Destinatio                | Destinatio. | Ŧ                      | Is Healthy 1                                   | T I | Relationsh., T                    | Transfer St T | Relationship                                                                                                    | Lag Time                                                                       |                                                     | Policy Name T                                                              | Policy Type                   | T III    |
| sum1                                                                                                    | sym1_root                                                                                          | synt_synt_r_              | pum2        |                        | O Vet                                          | 3   | Snapmirrored                      | idle          | Mircor                                                                                                    | 44 min(s)                                                                      |                                                     | OPDetault                                                                  | Asynchronou                   | L. A     |
| sumt                                                                                                    | vol123                                                                                             | sum1_vol123               | svm2        |                        | • Ves                                          | -   | Snapmirrored                      | idie          | Veult                                                                                                    | 4 hr(s) 56 m                                                                   | in                                                  | XDPDefault                                                                 | Vault                         |          |
| sym2                                                                                                    | symt_volt_m_                                                                                       | volt                      | tmve.       |                        | @ Yes                                          | 1   | Snapmimored                       | Idle          | Mirrot                                                                                                    | 2 min(s)                                                                       |                                                     | OPDefault                                                                  | Asynchronou                   |          |
| Source Locat<br>Destination<br>Location:<br>Source Cluste<br>Destination (<br>Transfer Sche<br>Data Transfer<br>Leg Time | ion: svm2:sv<br>svm1:vo<br>m dutter-<br>Duster duster-<br>idule: None<br>Rate: Unimits<br>2 min(s) | mt_uott_mirtor<br>At<br>I |             | Relat<br>Netw<br>Ratio | sitthy:<br>Bonship State<br>vork Compress<br>2 | ion | Ves.<br>Sneptrivito<br>Not Applic | red<br>able   | Transfer Status<br>Current Transfi<br>Current Transfer E<br>Lest Transfer E<br>Lest Transfer 7<br>Latest Snapsho<br>Latest Snapsho | er Type:<br>er Error<br>mot:<br>y <b>pe:</b><br>ie Timestamp:<br>ie Timestamp: | Nor<br>Nor<br>Nor<br>Nor<br>Dp<br>027<br>Sna<br>544 | t<br>ne<br>he<br>22/2017 16:47:18<br>spenirror.2005(fet<br>le:0080951s1bda | -e600-11e6.<br>_2149622807.20 | 1.<br>1. |
| Details                                                                                                    | L                                                                                                  | Policy Details            | 1           | 5nap                   | pshot Copies                                   |     | l.                                |               |                                                                                                    |                                                                                | _                                                   |                                                                            |                               | 1        |

#### Reactivate the source volume

After resynchronizing the data from the destination volume to the source volume, you must activate the source volume by breaking the SnapMirror relationship. You should then resynchronize the destination volume to protect the reactivated source volume.

#### About this task

Both the break and reverse resync operations are performed from the **source** cluster.

The following image shows that the source and destination volumes are read/write when you break the SnapMirror relationship. After the reverse resync operation, the data is replicated from the active source volume to the read-only destination volume.

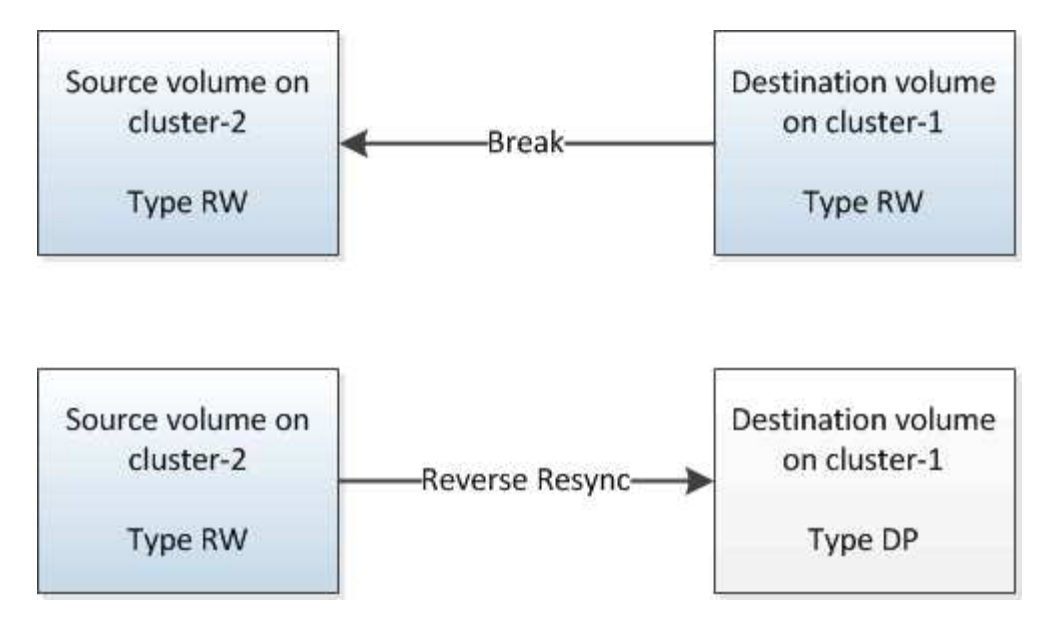

#### Steps

- 1. Depending on the System Manager version that you are running, perform one of the following steps:
  - ONTAP 9.4 or earlier: Click **Protection > Relationships**.
  - Beginning with ONTAP 9.5: Click **Protection > Volume Relationships**.
- 2. Select the SnapMirror relationship between the source and the destination volumes.
- 3. Click **Operations > Quiesce**.
- 4. Select the confirmation check box, and then click Quiesce.
- 5. Click **Operations > Break**.
- 6. Select the confirmation check box, and then click **Break**.

| eak                    |                                                                                                    |  |
|------------------------|----------------------------------------------------------------------------------------------------|--|
| Breaks th<br>To recrea | e relationship permanently and converts the destination volume type from DP to RW.<br>te the relationship perform the resync operation. |  |
| Are you                | sure you want to break the relationship?                                                                                                |  |
| Source:                | cluster-1://dest_SVM/source_SVM_Vol1_mirror                                                                                             |  |
| Destination:           | cluster-2://source_SVM/Vol1                                                                                                    |  |
|                        |                                                                                                    |  |

- 7. Click **Operations > Reverse Resync**.
- 8. Select the confirmation check box, and then click **Reverse Resync**.

| Reverse re<br>source into<br>common S | esynchronizing the relationship deletes the current relationship and converts the<br>o a destination volume. Data in the source volume that is newer than the data in the<br>napshot copy is deleted. |   |
|---------------------------------------|----------------------------------------------------------------------------------------------------|---|
| Are you                               | sure you want to reverse resync the relationship?                                                                                                    | 1 |
| Before reverse                        | resyncing                                                                                                    |   |
| Source:                               | cluster-1://dest_SVM/source_SVM_Vol1_mirror                                                                                                    |   |
| Destination:                          | cluster-2://source_SVM/Vol1                                                                                                    |   |
| After reverse re                      | esyncing _                                                                                                    |   |
| Source:                               | cluster-2://source_SVM/Vol1                                                                                                    |   |
| Destination:                          | cluster-1://dest_SVM/source_SVM_Vol1_mirror                                                                                                    |   |
| 🕑 OK to rever                         | se resync the relationship                                                                                                    |   |
|                                       |                                                                                                    |   |

Beginning with ONTAP 9.3, the SnapMirror policy of the relationship is set to MirrorAllSnapshots and the SnapMirror schedule is set to None.

If you are running ONTAP 9.2 or earlier, the SnapMirror policy of the relationship is set to DPDefault and the SnapMirror schedule is set to None.

- 9. Navigate to the source volume in the volumes page, and verify that the SnapMirror relationship you created is listed and the relationship state is Snapmirrored.
- 10. On the destination cluster, specify a SnapMirror policy and schedule that match the protection configuration of the original SnapMirror relationship for the new SnapMirror relationship:
  - a. Depending on the System Manager version that you are running, perform one of the following steps:
    - ONTAP 9.4 or earlier: Click **Protection > Relationships**.
    - Beginning with ONTAP 9.5: Click Protection > Volume Relationships.
  - b. Select the SnapMirror relationship between the reactivated source and the destination volumes, and then click **Edit**.
  - c. Select the SnapMirror policy and schedule, and then click OK.

#### Results

The source volume has read/write access and is protected by the destination volume.

#### **Copyright information**

Copyright © 2024 NetApp, Inc. All Rights Reserved. Printed in the U.S. No part of this document covered by copyright may be reproduced in any form or by any means—graphic, electronic, or mechanical, including photocopying, recording, taping, or storage in an electronic retrieval system—without prior written permission of the copyright owner.

Software derived from copyrighted NetApp material is subject to the following license and disclaimer:

THIS SOFTWARE IS PROVIDED BY NETAPP "AS IS" AND WITHOUT ANY EXPRESS OR IMPLIED WARRANTIES, INCLUDING, BUT NOT LIMITED TO, THE IMPLIED WARRANTIES OF MERCHANTABILITY AND FITNESS FOR A PARTICULAR PURPOSE, WHICH ARE HEREBY DISCLAIMED. IN NO EVENT SHALL NETAPP BE LIABLE FOR ANY DIRECT, INDIRECT, INCIDENTAL, SPECIAL, EXEMPLARY, OR CONSEQUENTIAL DAMAGES (INCLUDING, BUT NOT LIMITED TO, PROCUREMENT OF SUBSTITUTE GOODS OR SERVICES; LOSS OF USE, DATA, OR PROFITS; OR BUSINESS INTERRUPTION) HOWEVER CAUSED AND ON ANY THEORY OF LIABILITY, WHETHER IN CONTRACT, STRICT LIABILITY, OR TORT (INCLUDING NEGLIGENCE OR OTHERWISE) ARISING IN ANY WAY OUT OF THE USE OF THIS SOFTWARE, EVEN IF ADVISED OF THE POSSIBILITY OF SUCH DAMAGE.

NetApp reserves the right to change any products described herein at any time, and without notice. NetApp assumes no responsibility or liability arising from the use of products described herein, except as expressly agreed to in writing by NetApp. The use or purchase of this product does not convey a license under any patent rights, trademark rights, or any other intellectual property rights of NetApp.

The product described in this manual may be protected by one or more U.S. patents, foreign patents, or pending applications.

LIMITED RIGHTS LEGEND: Use, duplication, or disclosure by the government is subject to restrictions as set forth in subparagraph (b)(3) of the Rights in Technical Data -Noncommercial Items at DFARS 252.227-7013 (FEB 2014) and FAR 52.227-19 (DEC 2007).

Data contained herein pertains to a commercial product and/or commercial service (as defined in FAR 2.101) and is proprietary to NetApp, Inc. All NetApp technical data and computer software provided under this Agreement is commercial in nature and developed solely at private expense. The U.S. Government has a non-exclusive, non-transferrable, nonsublicensable, worldwide, limited irrevocable license to use the Data only in connection with and in support of the U.S. Government contract under which the Data was delivered. Except as provided herein, the Data may not be used, disclosed, reproduced, modified, performed, or displayed without the prior written approval of NetApp, Inc. United States Government license rights for the Department of Defense are limited to those rights identified in DFARS clause 252.227-7015(b) (FEB 2014).

#### **Trademark information**

NETAPP, the NETAPP logo, and the marks listed at http://www.netapp.com/TM are trademarks of NetApp, Inc. Other company and product names may be trademarks of their respective owners.